# How to Sync your Apple Watch

Our new Mobile Banking App will sync with your Apple Watch so you can check your current balance and see the most recent transactions. Simply follow the steps below.

### CORE FEATURES

- View accounts with Current Balance
- View most recent 10 Transactions for deposit accounts
- Login to Fremont Bank Mobile App and under Preferences tap Apple Watch and enable the feature.

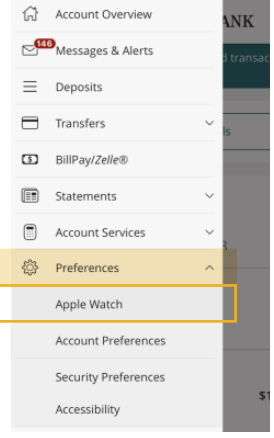

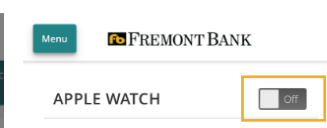

#### What Is This Feature?

This feature lets you view your account balances and recent transactions from your Apple Watch without having to log into your mobile banking app.

#### Enable Feature:

To enable this feature, your Apple Watch must be paired with the mobile device that has the mobile banking app installed. In the event that you unpair your watch from this device, you will no longer be able to view your account information on the Apple Watch device. If you disable the Apple Watch feature in your mobile banking app, you will no longer be able to view your account information on any Apple Watch devices.

 Next, you will need to open the Apple Watch app on your Mobile device and scroll down to Available Apps. Click on INSTALL for the Fremont Bank app

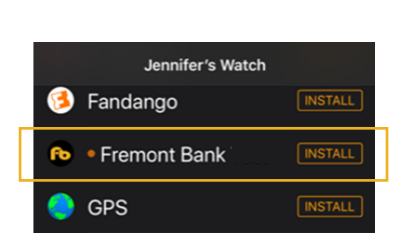

- 3. Once Installed, clients will now be able to see the Fremont Bank App Icon (fb).
  - When you tap on the icon you will be able to swipe through your account list and see Current Balance.
  - Tapping on the account you can see the 10 most recent transactions. (includes pending and posted transactions for deposit accounts only)

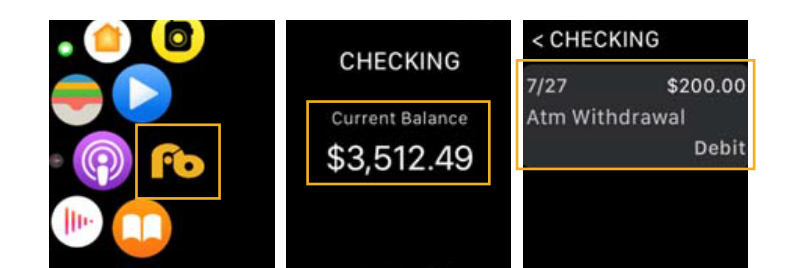

If you have any questions or need assistance please call us at (866) 222-6304.

## remont Bank